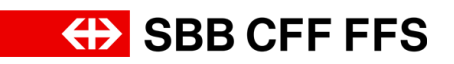

## 1.1. Login

## Inhalt dieser Anleitung:

- In das SAP Ariba Konto einloggen
- Benutzername / Passwort vergessen
- Dashboard anziegen

| Erklärung                                                                                                    | Screenshot                                                                  |                                                                               |
|----------------------------------------------------------------------------------------------------|-----------------------------------------------------------------------------|-------------------------------------------------------------------------------|
| (i)                                                                                                    | Arba Proposals and Questionnaires -                                         | a ()                                                                          |
| Um sich im Rahmen<br>von<br>Geschäftstätigkeiten<br>mit der SBB in Ihr<br>SAP Ariba Profil<br>einzuloggen, klicken | SAP Ariba                                                                   | Unlock additional benefits                                                    |
|                                                                                                    | Benutzername<br>Kennwort<br>Anntiden<br>Benutzernamo oder Kenwort versessen | upgrading, you can leverage new ways to grow<br>and strengthen your business. |
| "anmelden" Link in der                                                                                             |                                                                             |                                                                               |
| E-Mail.                                                                                                    | Unterstützte Browser und Plagins                                            | Versudichtetankähung Scherketarintähne Nutzungsbedingungen                    |

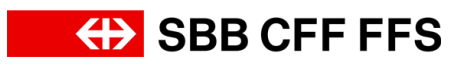

| Erklärung                                                                                                    | Screenshot                           |  |
|----------------------------------------------------------------------------------------------------|--------------------------------------|--|
| Füllen Sie die Felder         Benutzername und         Kennwort aus, um         sich in SAP Ariba         anzumelden. | Ariba Proposals and Questionnaires - |  |
|                                                                                                    |                                      |  |
|                                                                                                    | SAP Ariba 📉                          |  |
|                                                                                                    | Lieferantenanmeldung                 |  |
|                                                                                                    | vorname.nachname@testlieferant.ch    |  |
|                                                                                                    | ••••••                               |  |
|                                                                                                    | Anmelden                             |  |

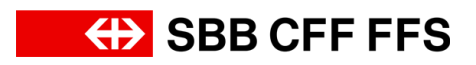

| Erklärung                                                                                                    | Screenshot                                        |
|----------------------------------------------------------------------------------------------------|---------------------------------------------------|
| Falls Sie Ihren<br>Benutzernamen oder<br>das Passwort<br>vergessen haben,<br>klicken Sie auf den<br>blauen Text<br>" <i>Benutzernamen oder</i><br><i>Kennwort vergessen</i> "<br>um weitere Hilfen zu<br>erhalten. | Ariba Proposals and Questionnaires 🗸              |
|                                                                                                    |                                                   |
|                                                                                                    | SAP Ariba M                                       |
|                                                                                                    | vorname.nachname@testlieferant.ch                 |
|                                                                                                    | ••••••                                            |
|                                                                                                    | Anmelden<br>Benutzernamen oder Kennwort vergessen |
|                                                                                                    |                                                   |

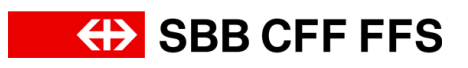

| Erklärung                                                                                | Screenshot                                               |                                                                                                    |                               |                      |               |              |     |
|------------------------------------------------------------------------------------------|----------------------------------------------------------|----------------------------------------------------------------------------------------------------|-------------------------------|----------------------|---------------|--------------|-----|
|                                                                                          | SAP A                                                    | riba / 🔪                                                                                                    |                               |                      |               |              |     |
| 1. Klicken Sie<br>auf<br>Anmelden<br>um sich mit Ihrem<br>SAP Ariba Konto<br>anzumelden. | Liefera                                                  | antenanmel                                                                                                    | dung                          |                      |               |              |     |
|                                                                                          | vorna                                                    | ame.nachname@                                                                                                    | testliefe                     | erant.ch             |               |              |     |
|                                                                                          | •••••                                                    | •••••                                                                                                    |                               |                      |               |              |     |
|                                                                                          | Anme<br>Benutzerna                                       | amen oder Kennwo                                                                                                    | )<br>rt vergess               | sen                  |               |              |     |
| i                                                                                        | Ariba Proposals and Questionnaires -                     | Standardkonto testado                                                                                                    | æ                             |                      |               | • • •        |     |
| Sie befinden sich hier<br>auf dem <b>Dashboard</b><br>Ihres SAP Ariba                    | Es and same latererstemmenden Ausschreibungen sonhanden. | Williommen im SAP Anba Netzwerk der 588 A.G.<br>minätliche Frugen zu ihre Registrerung 4. Guellen<br>Technischen Support erhalten Sie dreit durch SAP Anba. | unter XDP222@sbb.ch beantwort | et (Hinweis:         | ⊕ SBB         | CFF F        | FS  |
| Profils.                                                                                 |                                                          | Ereignisse                                                                                                    | D                             | Schlusszeit 1        | Ereignisart   | Teilgenommen |     |
| Hier erhalten Sie eine                                                                   |                                                          | Status: Abgeschlossen (1) Montage Apparategerüste - Wankdorf - 2024                                                                                         | Doc1944115656                 | 16.7.2024 16:04 Ubr  | Ausschreibung | Nein         |     |
| Übersicht der                                                                            |                                                          | Status: Auswahl ausstehend (2) Ereignis 22_11_2023 EK04                                                                                                    | Doc1737429371                 | 14.3.2024 11:00 Uhr  | Ausschreibung | Nein         | - 1 |
| laufenden                                                                                |                                                          | Ereignis - Test                                                                                                    | Doc1135501217                 | 19.10.2022 07:13 Uhr | Ausschreibung | Nein         |     |
| Roschaffungen des                                                                        |                                                          | scatta: Otten (X) Test-Beschaffungsereignis                                                                                                    | Doc2057070968                 | 6.9.2024 12:02 Uhr   | Ausschreibung | Ja           |     |
|                                                                                          |                                                          | Test-Varianten                                                                                                    | Doc2093900571                 | 6.9.2024 12:00 Uhr   | Ausschreibung | Ja           | -   |
| Registrierungsprozess                                                                    |                                                          | Titel                                                                                                    | ID                            | Schlusszei           | 1             | Status       |     |
| es und der                                                                               |                                                          | <ul> <li>Status: Abgeschlossen (1)</li> <li>Fragebogen zur Lieferantenregistrierung</li> </ul>                                                              | Doc20299944                   | 138 11.6.2024        | 19:23 Uhr     | Eingeladen   |     |
| Qualifizierungen.                                                                        |                                                          | Qualifizierungsfragebogen                                                                                                    |                               |                      |               | 0.002020200  | m   |
|                                                                                          |                                                          | Titel ID Schlusszeit 4                                                                                                    | War                           | e Regionen           | Sta           | ifus         |     |
|                                                                                          | 4                                                        |                                                                                                    | Keine Ei                      | unaga                |               |              | . * |

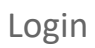

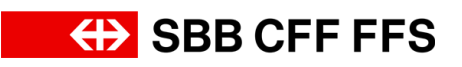

| Erklärung                                                                                                    | Screenshot                                                                                                    |                                                                                                    |
|----------------------------------------------------------------------------------------------------|----------------------------------------------------------------------------------------------------|----------------------------------------------------------------------------------------------------|
| (1)<br>Wenn Sie sich nicht<br>auf dem Dashboard<br>Ihres Ariba<br>Lieferantenprofils<br>wiederfinden, prüfen<br>Sie, ob Sie sich in der<br>Registerkarte «Ariba<br>Proposals and<br>Questionnaires» befin<br>den. | Ariba Proposals and Questionnaires  SAP Business Network Discovery Ariba Proposals And Questionnaires Ariba Contracts SAP Business Network Erion                                                                                                    | Standarı<br>Willkor<br>Inhaltli<br>keine /<br>Techni<br>Starts<br>reignis:                                                                                                    |
| (i)<br>Sie sind nun am Ende<br>dieser Anleitung.<br>Bei weiteren Fragen<br>wenden Sie sich bitte<br>an:<br>digitalereinkauf@sbb.c<br>h                                                                            | Work Proposals and Questionnaires         Sustainable           SIG 4 - EXOLUP - TEST         Wommer im SS4 Public hore region of SS4 Public Accessed and software region of SS4 Public Accessed and software region of SS4 Public Accessed and software region of SS4 Public Accessed and SS4 Public Accessed and SS4 Public Accessed and software region of SS4 Public Accessed and SS4 Public Accessed and SS4 Public Accessed accessed and SS4 Public Accessed accessed and SS4 Public Accessed accessed and SS4 Public Accessed accessed accesoftware accesecessed accessed accessed accessed accessed accesece | P      P      P |